## AKİS KART İZLEME ARACI (AKİA) İLE PIN DEĞİŞİKLİĞİ YAPMAK

E-imza cihazı bilgisayara takıldıktan sonra "Akis Kart İzleme Aracı" uygulaması çalıştırılır.

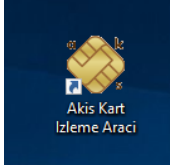

Açılan uygulamada kart durumu var olarak görünmelidir. Aksi halde kart takılı değildir. Bu durumda cihaz içindeki sim kartının yerine takılı olduğundan veya cihazın takılı olduğu bilgisayar portunun çalıştığından emin olunmalıdır.

| 🔯 Akia                      |                          | - | × |
|-----------------------------|--------------------------|---|---|
| Genel Kart Sertifika Yardım |                          |   |   |
| 4463641211                  |                          |   |   |
| 🗊 Sistem                    | Sistem                   |   |   |
| 😥 📹 Feitian SCR301 0        | Kart okuvucu Kart durumu |   |   |
|                             | Feitian SCR3010 : Var    |   |   |
|                             |                          |   |   |
|                             |                          |   |   |
|                             |                          |   |   |
|                             |                          |   |   |
|                             |                          |   |   |
|                             |                          |   |   |
|                             |                          |   |   |
|                             |                          |   |   |
|                             |                          |   |   |
|                             |                          |   |   |
|                             |                          |   |   |

Uygulamanın solunda yer alan "Sistem" menüsünün altında görünen kart ismi seçildiğinde "Kart" menüsündeki "PIN Değiştir" butonu aktif olur.

| 🔯 Akia                      |                  |                  | - | × |
|-----------------------------|------------------|------------------|---|---|
| Genel Kart Sertifika Yardım |                  |                  |   |   |
|                             |                  |                  |   |   |
| Sistem PIN değiştir         | Kart okuyucu     |                  |   |   |
| Feitian SCR3010             |                  |                  |   |   |
|                             | İsim :           | Feitian SCR301 0 |   |   |
|                             | Kart durumu ? :  | Var              |   |   |
|                             | Akıllı kart      |                  |   |   |
|                             | Kart tipi :      | Akis             |   |   |
|                             | Kart versiyonu : | V122_UEKAE_NXP   |   |   |
|                             |                  |                  |   |   |
|                             |                  |                  |   |   |
|                             |                  |                  |   |   |
|                             |                  |                  |   |   |
|                             |                  |                  |   |   |
|                             |                  |                  |   |   |
| <u> </u>                    |                  |                  |   |   |
|                             |                  |                  |   |   |

Eski PIN ve yeni PIN yazılarak mevcut PIN numarası değiştirilir. PIN numarası sadece rakamlardan oluşmak ve 6 haneli olmak zorundadır.

(Süresi biten cihazda kullanmakta olduğunuz ve alışkın olduğunuz mevcut PIN numarasını aktivasyonda otomatik olarak belirlenen PIN numarası ile değiştirmek suretiyle kullanabilirsiniz.)

| ≫ Akia<br>Genel Kart Sertifika Yardım<br>劉 劉 @ @ 論 論 編 卿 卿 論 ■ | X            |
|----------------------------------------------------------------|--------------|
| in Soten<br>in ← Palen SCR3010                                 | Kart okayacu |